# گام اول

ورود مدير به سامانه همگام

http://hamgam.medu.ir

اضافه کردن دانش آموزان به کلاس ها

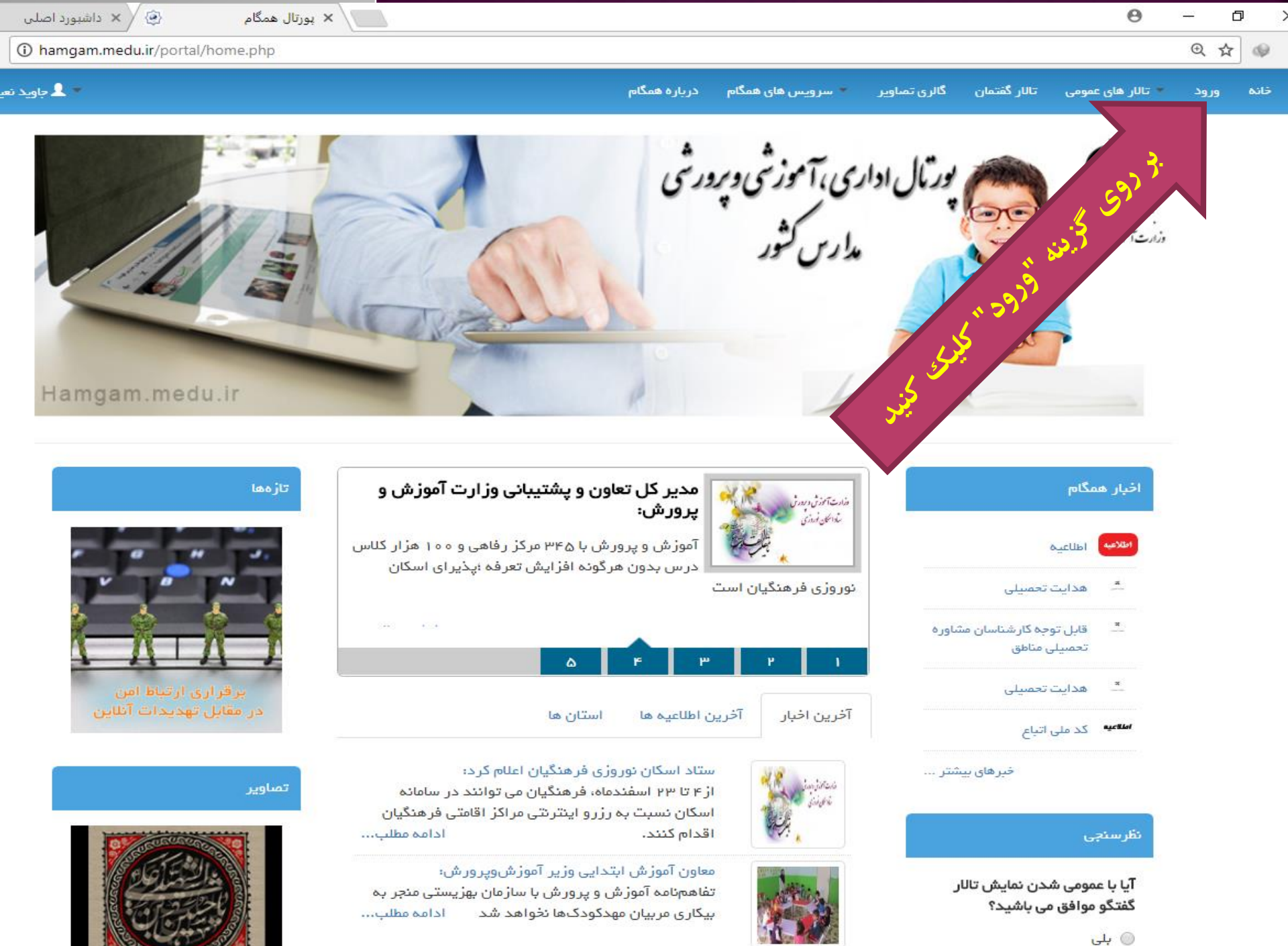

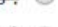

1.5 (3)

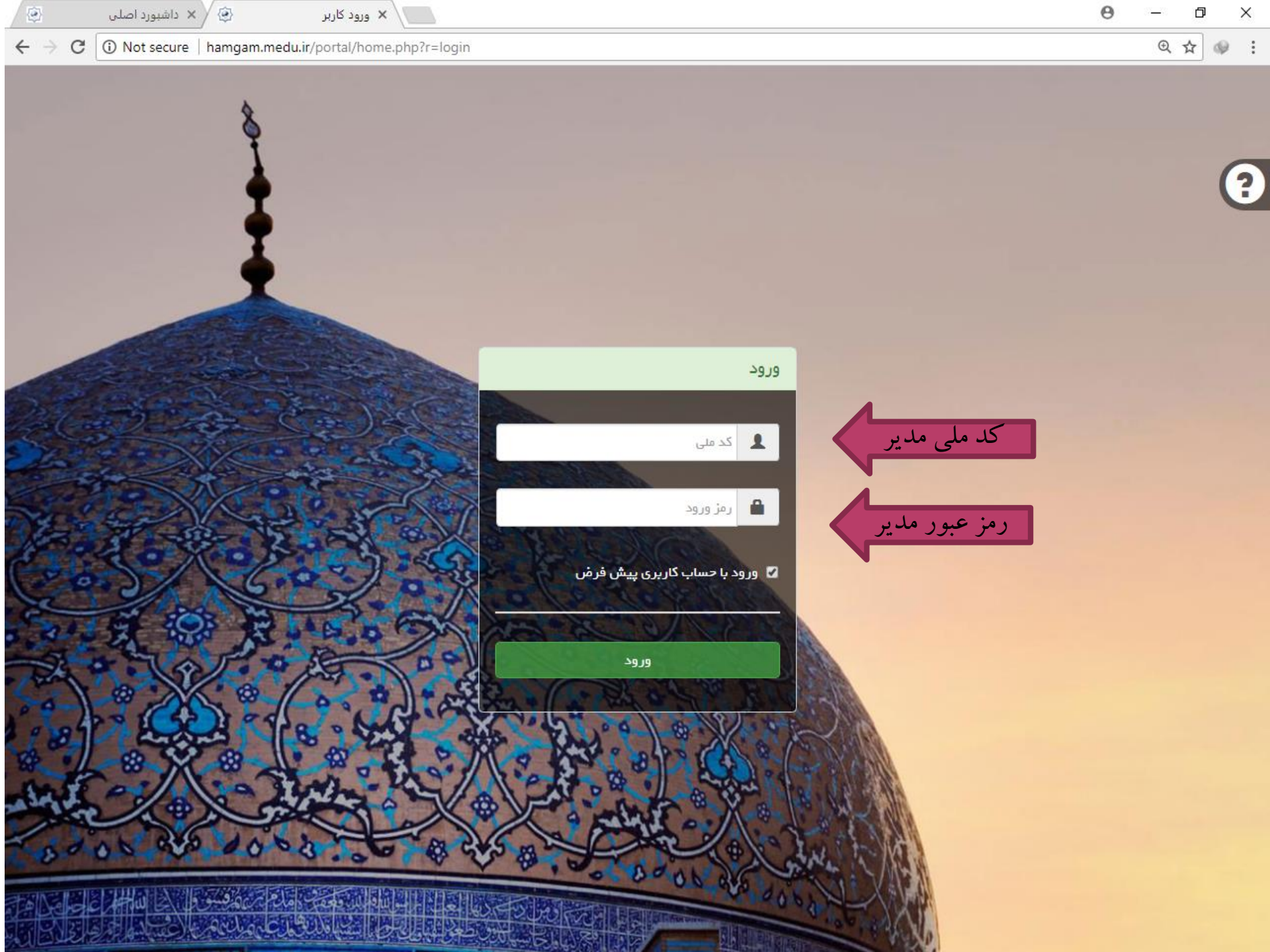

× ورود کاربر

۲

~

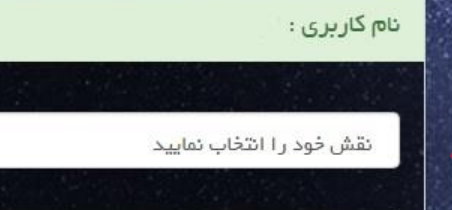

انتخاب نقش

انتخاب عنوان سازمان

انتخاب به عنوان حساب کاربری پیش فرض در صورتی که تیک را بزنید حساب کاربری انتخابی

شما به عنوان حساب پیش فرض تعیین می شود

تاييد

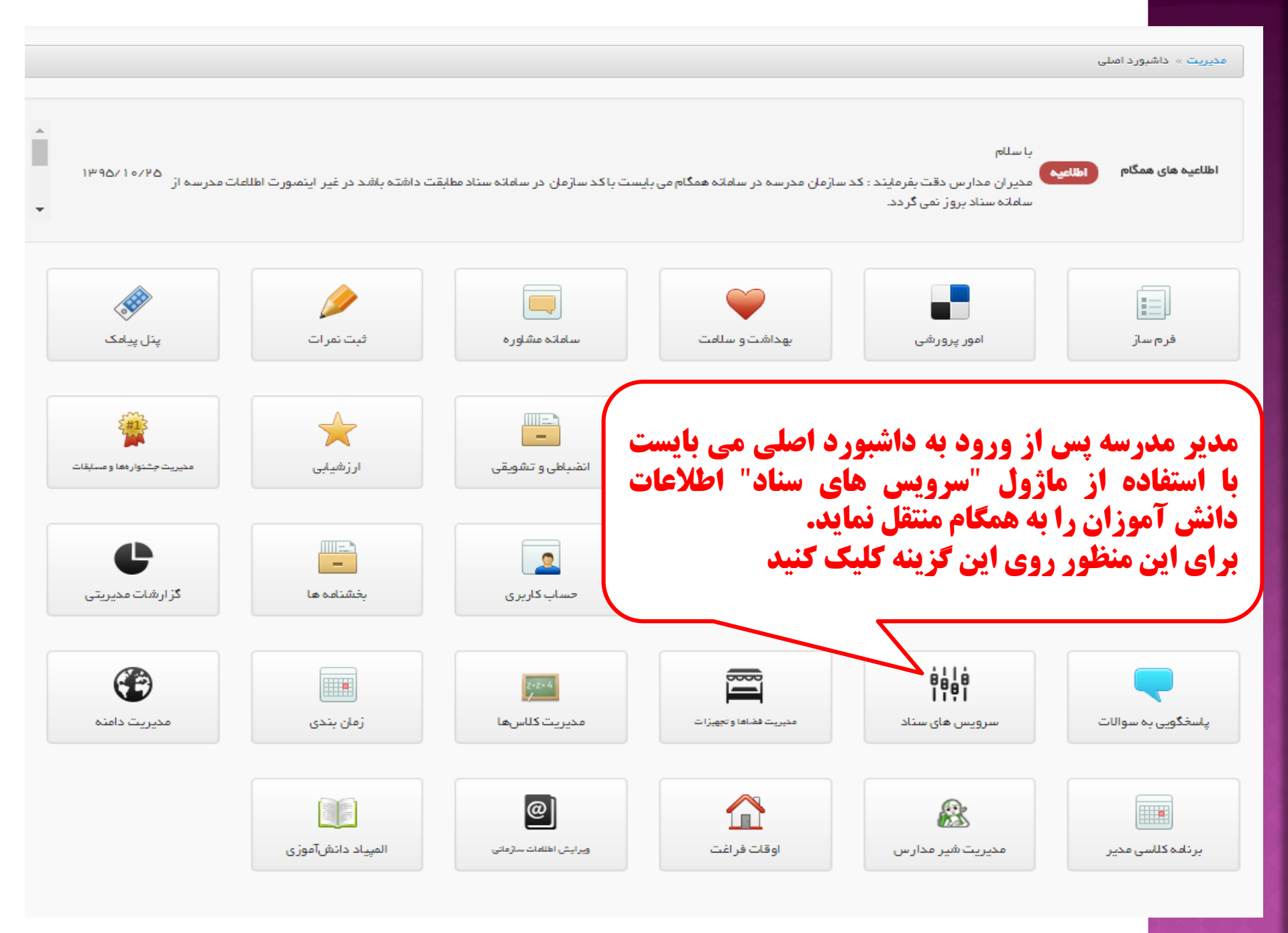

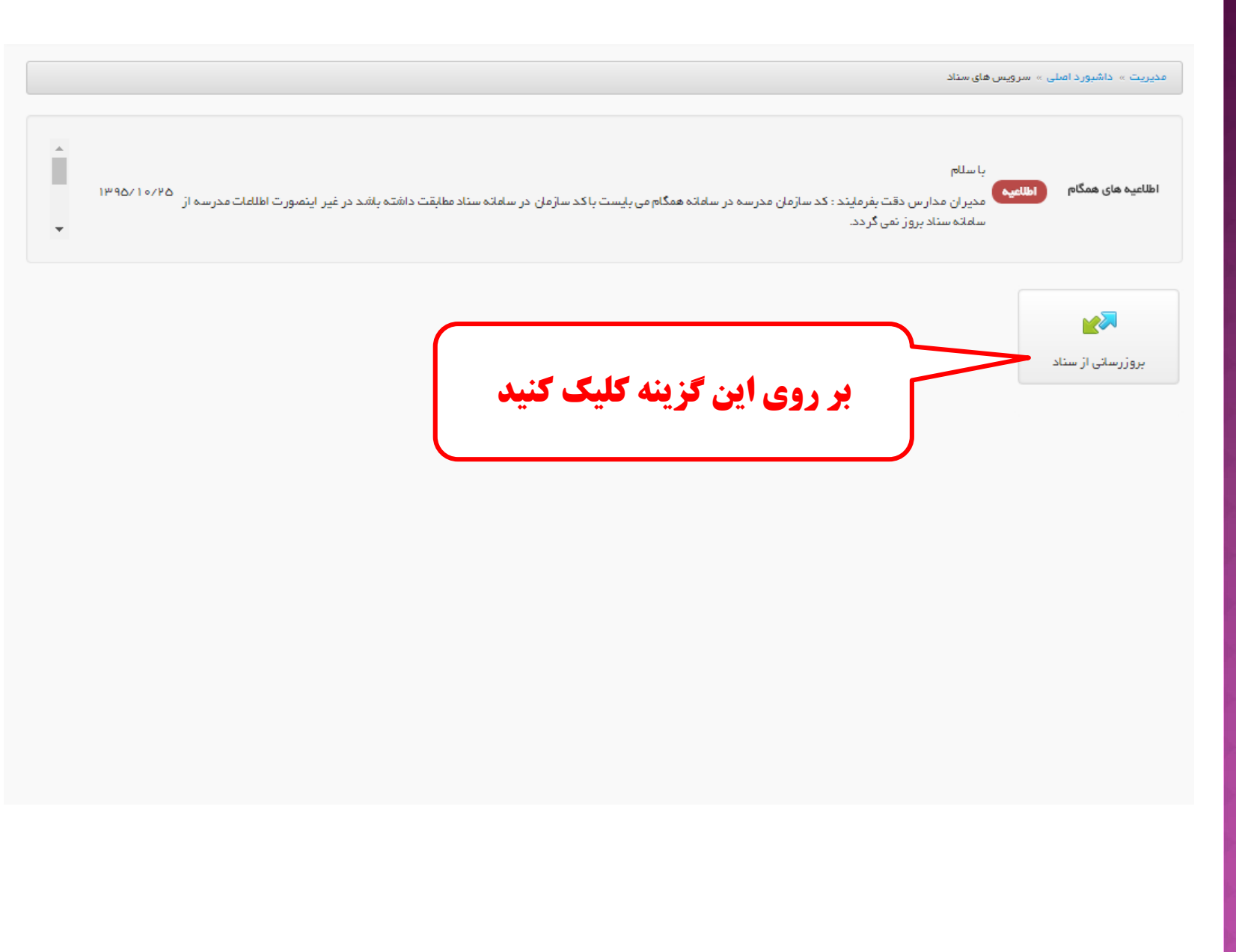

بروزرسانی از سناد

قابل توجه مديران مدارس : فرآیند بروز رسانی اطلاعات مدرسه از سامانه سناد ، به ترتیب تاریخ و ساعت درخواست مدرسه انجام می شود و به دلیل تعدد درخواست ها انجام این فرآیند در لحظه صورت نمی پذیرد . لطفا شکیبا باشید . ₽ نمایش محتویات 🛛 🔻 🖆 ▦ تعداد دانش آموزان در همگام نام منطقه نوع سازمان 📋 کد سازمان 🏨 🗉 📊 نام سازمان مديريت دامنه مقطع سازمان 📋 نام استان 📊 گروه سازمان 11 < ٨٧١٣۵٠٠٧ ورمزيارعليا ابتدايى زنجان .ناحیه ۱ زنجان مدارس آموزش عادي مدرسه ابتدا نمایش ۱ تا ۱ از مجموع ۱ مورد انتها بعدى قبلى افزودن به صف بروزرسانی همانگونه که مشاهده می شود در حال حاضر تعداد دانش آموزان در همگام مقدار صفر دارد به این معنی که بروزرسانی از سناد انجام نشده است. بنابراین می بایست در ستون مدیریت بر روی آیکن "تیک" کلیک نمایید تا در صف بروز رسانی قرار گیرد. توجه : فرآیند بروز رسانی اطلاعات مدرسه از سامانه سناد، به ترتیب و بر اساس تاریخ و ساعت درخواست مدرسه انجام می شود و به دلیل تعدد درخواست ها انجام این فرایند در لحظه صورت نمی پذیرد .

داشبورد اصلی » سرویس های سناد » بروزرسانی از سناد

### 😯 راهنما 👯 ماژول های مرتبط

### بروزرسانی از سناد

#### قابل توجه مديران مدارس :

فرآیند بروز رسانی اطلاعات مدرسه از سامانه سناد ، به ترتیب تاریخ و ساعت درخواست مدرسه انجام می شود و به دلیل تعدد درخواست ها انجام این فرآیند در لحظه صورت نمی پذیرد . لطفا شکیبا باشید .

| مديريت | تعداد دانش آموزان در<br>11 همگام | †↓ دامنه                      | مقطع<br>11 سازمان | نام<br>1↓ منطقه     | نام<br>11 استان | †↓ نوع سازمان        | گروه<br>‡↓ سازمان | کد<br>1↓ سازمان | نام<br>1↓ سازمان |  |
|--------|----------------------------------|-------------------------------|-------------------|---------------------|-----------------|----------------------|-------------------|-----------------|------------------|--|
| 0 🖻 🗸  | 14                               | i januar 2.<br>Ta hanna 1. ja | ابتدایی           | زنجان<br>.ناحیه ۱   | زنجان           | مدارس آموزش<br>عادي  | مدرسه             | Yame A          | ور زيار شا       |  |
|        |                                  | 4                             | بعدی انتھ         | قبلی ۱              | رد ابتدا        | ۱ تا ۱ از مجموع ۱ مو | نمایش             |                 |                  |  |
|        | e                                | داد دانش آموزا                | رمن سانی تع       | وسر از و            |                 |                      |                   |                 |                  |  |
|        |                                  | <b>ه می باشد</b>              | ، قابل مشاهده     | پیں ،ر ،<br>این بخش |                 |                      |                   |                 |                  |  |
|        |                                  |                               |                   |                     |                 |                      |                   |                 |                  |  |

| / <b>C</b> ಾಶ | نل مدیریتی همگام در سط <del>ر</del> | ų × 🔽                        |                                    |                         |                                                               |                         |                  |
|---------------|-------------------------------------|------------------------------|------------------------------------|-------------------------|---------------------------------------------------------------|-------------------------|------------------|
| ← ⇒           | 🗙 🗋 hamgan                          | <b>n.medu.ir</b> /portal/vie | w-all-panel.php#m                  | nid=23                  |                                                               |                         | Q 🖬 🏠            |
|               | - Madi -                            | پشتيبا                       |                                    |                         | جو کنید                                                       | 📥 سيده فرح حسينى غنچە 👻 | دا شیور د        |
|               |                                     |                              |                                    |                         |                                                               | ممبریت > مائیوردامنان   | ينگهای دليد      |
|               |                                     |                              |                                    |                         |                                                               |                         | ىلېتى سايت       |
| Î             | 1640716716                          |                              |                                    | ا ∕∆9 فعال می ڈرند.     | قابل توجه مدیران مدارس :<br>طرح شهاب از بعد از قور مورخ ۱۳/۱۴ | الألليية فاي فعدًام     | 1444             |
| Ŧ             |                                     |                              |                                    |                         |                                                               |                         | منداي قالب ساز   |
|               |                                     |                              |                                    |                         |                                                               |                         | <sup>د</sup> روح |
|               | مدربت کار بران                      | بنار ریامک                   | ساهانه مثاور ه                     | بوداشت وحالمت           | امور در ور شہر                                                | فر ج ساز                |                  |
|               |                                     |                              |                                    |                         |                                                               |                         |                  |
|               |                                     | -                            | *                                  | -                       |                                                               | ✓                       |                  |
|               | ارتباط باپشتیبانی                   | منورث جثنوارهما ومعابقات     | ارزشیابی                           | انضباطی و تشویقی        | گارنامه                                                       | انتخابات دانش آموزی     |                  |
|               | ė                                   |                              |                                    |                         |                                                               |                         |                  |
|               | <b>ا ۲۰۱</b><br>مرویس های مناد      | پلىخگويى بە سوالات           | گزارشات مخیریتی<br>گزارشات مخیریتی | بغ ثناهم ها             | محتوای الگترونیک                                              | مدیریت محتوا ی سایت     |                  |
|               |                                     |                              |                                    |                         |                                                               |                         |                  |
|               |                                     |                              | œ                                  |                         | 212+4                                                         |                         |                  |
|               | برنامة دلسى مخير                    | تبت نفره                     | فخيريت ذافنة                       | رمان بندی               | فخيريت ذلاسها                                                 | متوريت فغدادة والجهيزان |                  |
| باي           | ورود به آزمون ه                     |                              |                                    | @]                      |                                                               | æ                       |                  |
|               | مشاورہ اي                           | Tزمونهای مشاوره ای           | المپيلا دانش آموزى                 | ورايش الاللدات بمازمانی | اوقات فراغت                                                   | مخيريت څير مدارس        |                  |
|               |                                     |                              |                                    |                         |                                                               |                         |                  |
|               |                                     |                              |                                    |                         |                                                               |                         |                  |

Connecting...

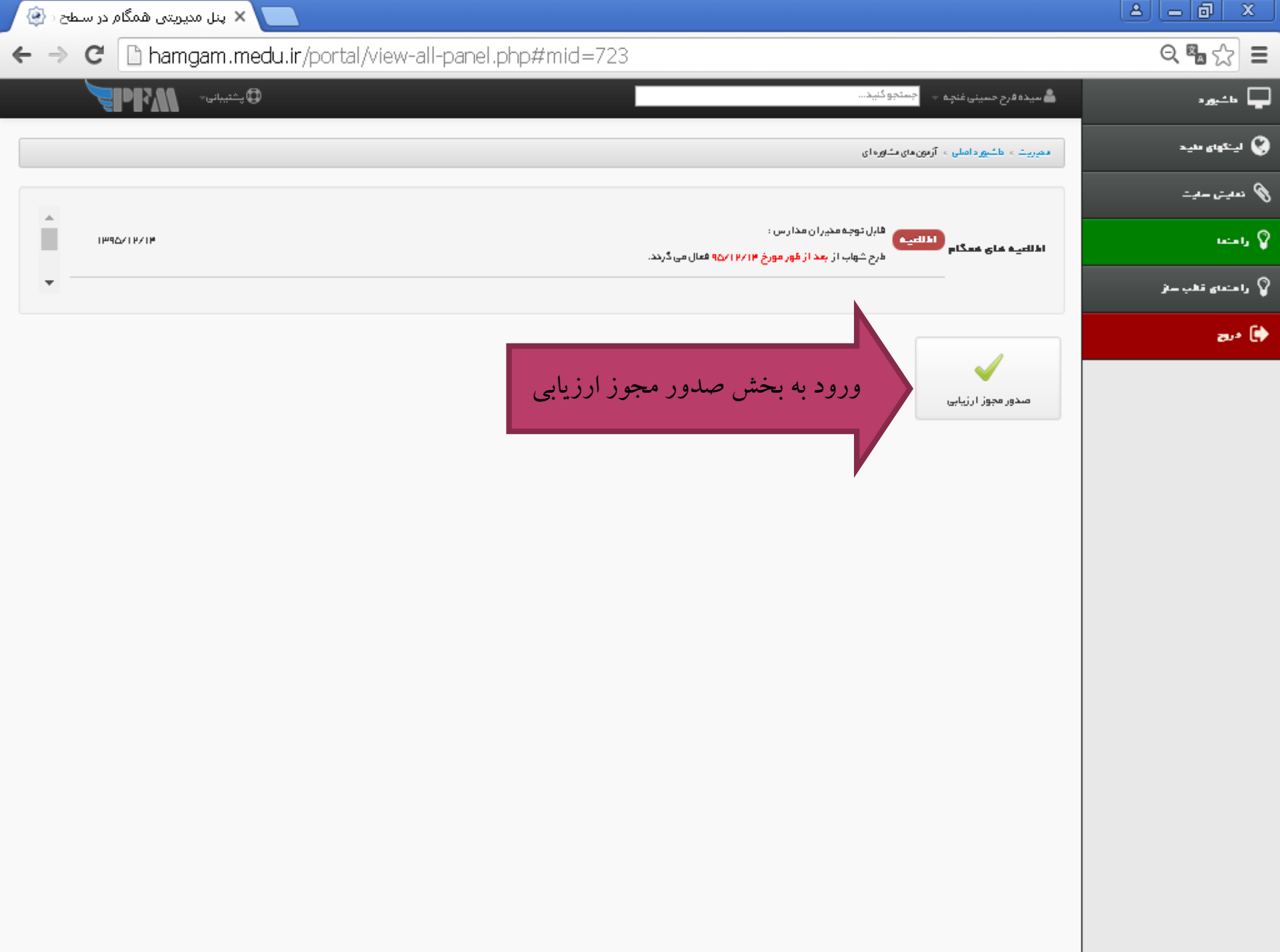

| <u> </u>           |        |                 |                       |                                 |               |                                                   |                                            | ینا 🗙 🔪 پنا            | ل مدیریتی همگام در      | , سطح د 🐼  |
|--------------------|--------|-----------------|-----------------------|---------------------------------|---------------|---------------------------------------------------|--------------------------------------------|------------------------|-------------------------|------------|
| ର୍ 🖥 🏠 🔳           |        |                 |                       |                                 |               | php#mid=753                                       | rtal/view-all-panel.p                      | m.medu.ir/por          | 🗈 hamgar                | e ⇒ e      |
| 🖵 اخیرہ            | 📥 سیدہ | فرح حسينى غنج   | بہ 🚽 جستجو گئی        | ×                               |               |                                                   |                                            | ي شتيبا:               | epra                    |            |
| 😵 لينگواي طيد      | مميريت | > دائېورد امىلى | » آرمون های مشاور ه   | ای > صحور مجوز ارزیابی          |               |                                                   |                                            |                        | ر اهنما 🖏 ماز وا        | يغاي درتيط |
| 🖉 ندیش سایت        |        |                 |                       |                                 |               |                                                   |                                            |                        |                         |            |
| يا مند             |        | 8-25-53         |                       |                                 |               |                                                   |                                            |                        |                         |            |
| 🖓 رامندای قالب ساز | جستجوه |                 |                       | P                               |               | نمايش محتويات                                     | 10                                         | •                      | رونوئـــَـــ            | اگسال چېپ  |
| au* 🗭              |        | ردينه.          | ( اجرا                | مرحلة (                         | نوع<br>فرايند | درومعای مجاری                                     | گروہ مخاطب                                 | زمان ≏روع<br>مدور مجوز | زمان پلیان<br>صدور مجوز | * مديريت   |
|                    |        | I               | مقیاس ارزیایی<br>شهاب | ورور اطلاعاتآموزگاران<br>دیستان | دگر ارزیابی   | مجریان (آموزگار ان) برنامهٔ ملی شهاب<br>سال ۹۵–۹۵ | گروه مخاطب طرح شهاب (دانش<br>آموزان )۹۶–۵۵ | MI/A1/706.00           | 00:0 :00                | <b>×</b>   |
|                    | ابتدا  | iباي            | بعدی ا                | ι <sub>β</sub> Σι               |               |                                                   | ن <i>ملی</i> ش ۱ تا ۱ از مجموع ۱           | ۱ مورد<br>۱            | מגפן נשדעש              |            |

## پنل مدیریتی همگام در سطح دی پنل مدیریتی همگام در سطح دی مگام در سطح دی مگام دی <

🔁 پشتىيانى-🖵 🗠 مشيوره **J**PFM 📥 سیدہ فرح حسینی غنچہ 🚽 جستجو کنید... 😧 لينگواي طيد 😯 راهنما 🖏 ماژول های مرتبط ا محبریت > اطلبور داملی > آزمون مای مشاوره ای > صحور مجوز ارزیابی 🗞 نمایش سایت صدور دسترسی اجرای ورور اطلعات آموزگاران دیستان 💡 رامندا افروزدن مخاطبين 🤉 راهنمای قطب ساز رونوشت اکسل چپ ø نمليش محتصات 80° 🚺

|                   |               |                         | عيبى محيود        | -              |              |           | جسجو       |
|-------------------|---------------|-------------------------|-------------------|----------------|--------------|-----------|------------|
| عديريت            | 🛊 تعداد مخاطب | ې نقش                   | ې گد ملۍ          | 🛊 نام خانوادگی | ې نام        | ) رديند   |            |
| <u>نه</u> ک       |               | معلىم                   | РОЛИ И ЛУУИ I     | اعتمادى ذيلعى  | طناز         | 1         |            |
| يزودن مغاطبين]، 🍄 | • اف          | معلم                    | MMAMMY 1204       | امينى          | الهام        | μ         |            |
| 양 요+              |               | معلم                    | Matching 1944     | حنلباوى        | زهره         | щ         |            |
| 참 &+              |               | وعليم                   | ымыны ам 10%      | خدايارى        | زهرا         | ٣         |            |
| 참 &+              |               | وعليم                   | ∨∕∘анын н на      | رشونحآ وه      | روح انگیز    | ۵         |            |
| 참 &+              |               | وعليم                   | omh   d d d A d A | طلەرخانى       | يبتا         | ,         |            |
| 참 &+              |               | وعليم                   | New Let LANY      | عبلمی نشتی     | اعقام        | ۷         |            |
| 알 &+              | D             | معلىم                   | NMAN IND BAN      | فلفله باشى     | مريم السلدات | ٨         |            |
| 알 &+              |               | معلم                    | 00840904900       | مافى           | گھلیا        | ٩         |            |
| 알 &+              |               | معلم                    | Minh of Sinh dA   | محمدى جوينة    | پر وا نه     | 1 =       |            |
|                   | ع ۱۴ مورد     | نملیش ( تا ه ( از مجموع |                   |                | ى انتوا      | хар F I ( | ابتحا قبلي |

| 📃 🗙 پنل مدیریتی همگام در سطح د 🛞 |                                |           |                    |                |                   |                     |                |            |                   |
|----------------------------------|--------------------------------|-----------|--------------------|----------------|-------------------|---------------------|----------------|------------|-------------------|
| ← → C 🗋 hamgam.medu.ir/          | portal/view-all-pa             | nel.php#r | mid=753            |                |                   |                     |                |            | ର୍ 🖏 🏠 🔳          |
| يخيباني- 🖓 الم                   |                                |           |                    |                |                   | جستجو کنید          | ې حسينې غنچه 🗵 | ا سيده فرح | 🖵 🛶 د.            |
| راهنما 🖧 ماژول های مرتبط         |                                |           |                    |                | ندور فجوز ارزيابي | ین مای شاوره ای 🕫 م |                |            | 🔇 اینگوای طید     |
|                                  |                                |           |                    |                | ران دیستان        | , اذلاعات آموزگا    | ہے اجرای ورور  | مدور دمتر. | 🖉 ندیش سدیش       |
|                                  |                                |           |                    |                |                   |                     |                |            | ي را هندا         |
| السل وب                          |                                |           |                    |                |                   | دن مخاطب            | × افزو         | inaima     | 💡 رامندای تقب ساز |
|                                  |                                |           |                    |                | ا نتخاب گنی       | ىنىش                |                |            | 🖨 •ىچ             |
|                                  |                                | ı         | -                  |                | انتخاب کُنب       | <u>می</u> پ         |                | 0          |                   |
| ال است                           | این بخش غیرفع                  |           |                    | <u> </u>       | انتخاب گنب        | رشته                |                |            |                   |
|                                  |                                |           | *                  | ۵.             | انتخاب كني        | كلاس                |                |            |                   |
|                                  |                                |           |                    | <b>7</b>       | ۹ چست             |                     |                |            |                   |
|                                  |                                |           |                    |                |                   | - e                 | + افزود        |            |                   |
| رونوئت اکسال چپ                  | T                              | 10        | نعليش محتويات      | ø              |                   |                     | جستجو:         |            |                   |
| ې گالس 👌 مديريت                  | ې پليه 👌 رشته                  | 💧 نقش     | ۇ گە ھلى           | 💧 نام خانوادگی | pt: ()            | ) رديف              |                |            |                   |
| <b>+</b> + 0#                    | پنجم ابتدایی                   | دانشآموز  | <b>6</b> 616067666 | بابائی جھانی   | زهرا              | I                   |                |            |                   |
|                                  | a puta                         | ыньал эмь | 94                 | محمدي جوبته    |                   | چروان <u>م</u>      |                |            |                   |
| يرد                              | نمایش ( تا ه ( از مجموع ۲ ) مو |           |                    |                | التوا             | و بددی              | قباي ا         | ايدعا      |                   |

| گام در سطح د 🐼 | 🗙 پنل مدیریتی همگ   |           |                      |           |                |                     |                 |                    |                                |                  |            |                   |          |
|----------------|---------------------|-----------|----------------------|-----------|----------------|---------------------|-----------------|--------------------|--------------------------------|------------------|------------|-------------------|----------|
| ← ⇒ C'         | 🗅 hamgam.n          | nedu.ir/p | ortal/vie            | w-all-par | nel.php#rr     | nid=753             |                 |                    |                                |                  |            | ର୍ 🖏 🏠            | ≡        |
|                | یشنیانی- ۱۳۶۹       | 0         |                      |           |                |                     |                 |                    | چينجو <u>کنيد</u>              | حسينى فنجاه ا    | میده فرح   | دا شیور د         | <b>P</b> |
|                | 📽 Land y 😧          |           |                      |           |                |                     |                 | مندور نجوز ارزيابي | زمون های <i>مشاور</i> ه ای . > |                  |            | لينكهاي مليد      | 0        |
|                |                     |           |                      |           |                |                     |                 | گاران دیستان       | ور اطلاعات آموزا               | ہے اجرای وں      | مدور دعترم | نعایتی سایت       | Ø        |
|                |                     |           |                      |           |                |                     |                 |                    |                                |                  |            | را متما           | Ŷ        |
| اکسل چپ        |                     |           |                      |           |                |                     |                 |                    | ودن مخاطب                      | × افزر           | anian a    | را هندای قالب ساز | Ŷ        |
| <b>^</b>       |                     |           |                      |           |                | -                   | فزودن           | روی ا              | کليک (                         | -٣               |            | <sup>و</sup> برج  | •        |
|                | جه کنید<br>۱۳۰۰ میں | لاس تو    | ، نام کا             | ۱-ب       | 10 2           | وزان                | ••<br>ب دانش آه | مجمع<br>–انتخار    | دن<br>زودن                     | جستجو <b>افز</b> |            |                   |          |
|                | ) محيريت            | ۈ كىلىن   | ې رکته               | ) پلیٹ    | 🛊 نقش          | ۇ گە ھلى            | 🛊 نام خانوادگی  | ets (              | رديف                           | p 🔺              |            |                   |          |
|                | +                   | تين       | ابتدايى              | پنجم      | دانشآموز       | <b>6</b> 6169693664 | بابائی جھانی    | زهرا               | I                              |                  |            |                   |          |
|                | +                   | تين       | ابتدايى              | پنجم      | دانشآموز       | 661 boby A60        | بابائی جھانی    | مهتا               | μ                              |                  |            |                   |          |
|                | +                   | تين       | ابتدايى              | پنجم      | دانشآموز       | MM1 he hy AmA       | بابائی جھانی    | مولا               | щ                              |                  |            |                   |          |
|                | +                   | تين       | ابتدايى              | ينجم      | دانشآموز       | Mmih¤hiMdi          | بختيارى         | ستايش              | ٠                              |                  |            |                   |          |
| 1.1            |                     |           |                      |           |                |                     |                 |                    |                                |                  |            |                   |          |
|                |                     |           |                      |           | ահոր 9 մ ծոր գ | Y .                 | محمدى جوبته     | •                  | , lê <sup>24</sup>             |                  |            |                   |          |
|                |                     | يورلا     | ا ه ۱۱ از مجموع ۱۴ ه | نملیش ز د |                |                     |                 | انتها              | d'rai F                        | نبلى ا           | ابتحا ة    |                   |          |

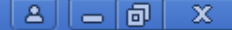

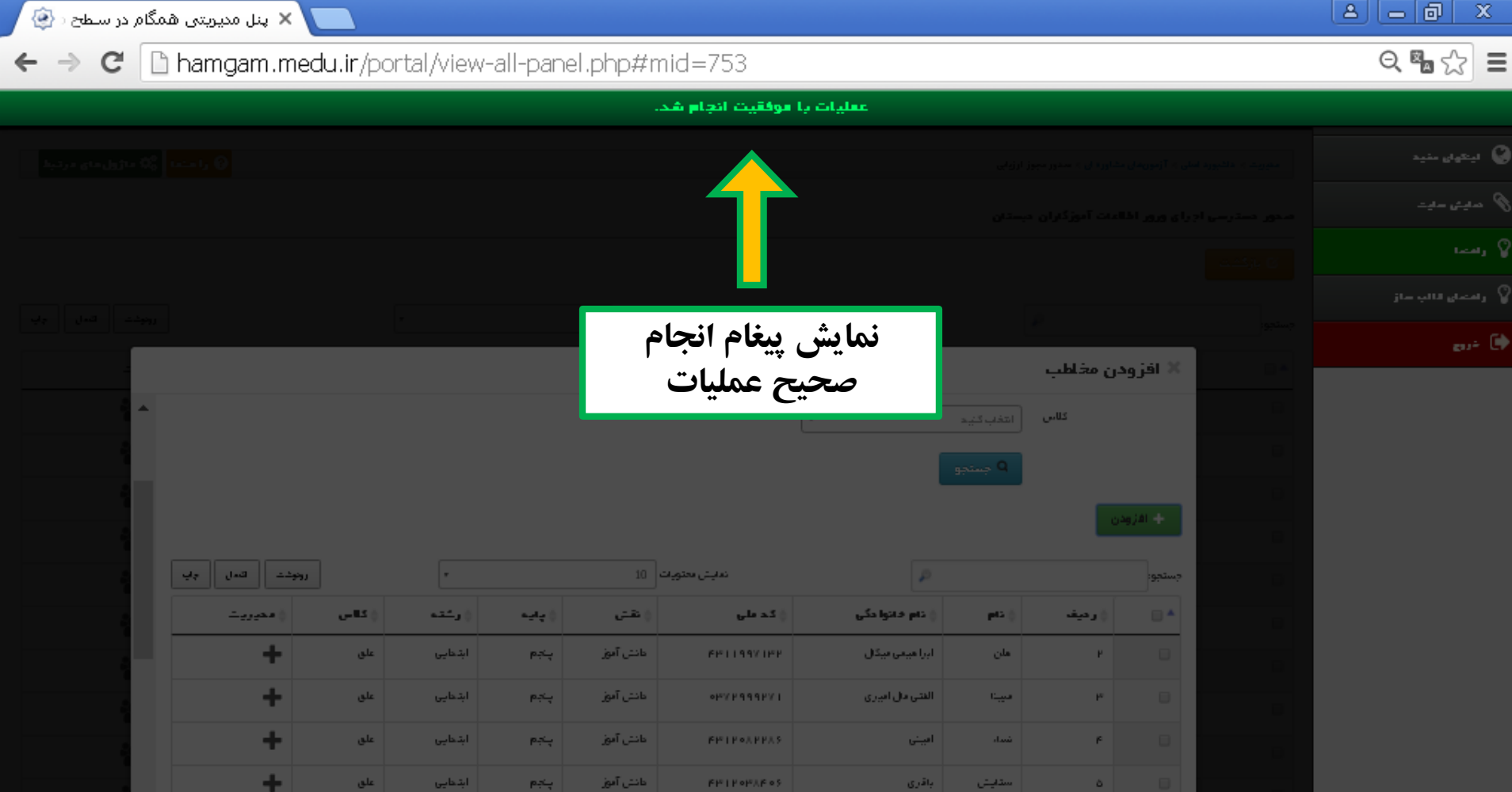

گام دوم

### ورود معلم به سامانه همگام

ثبت نمرات طرح شهاب

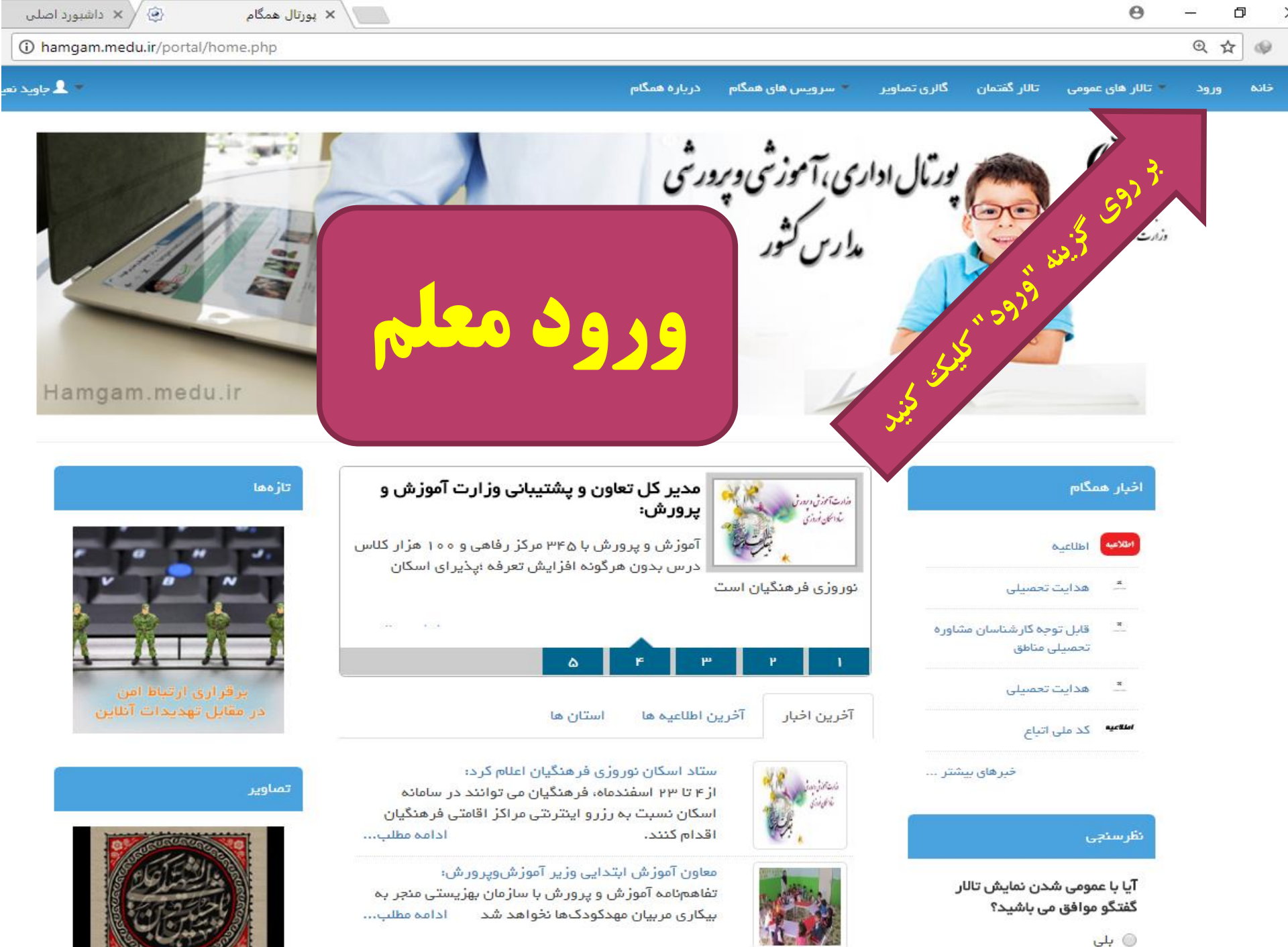

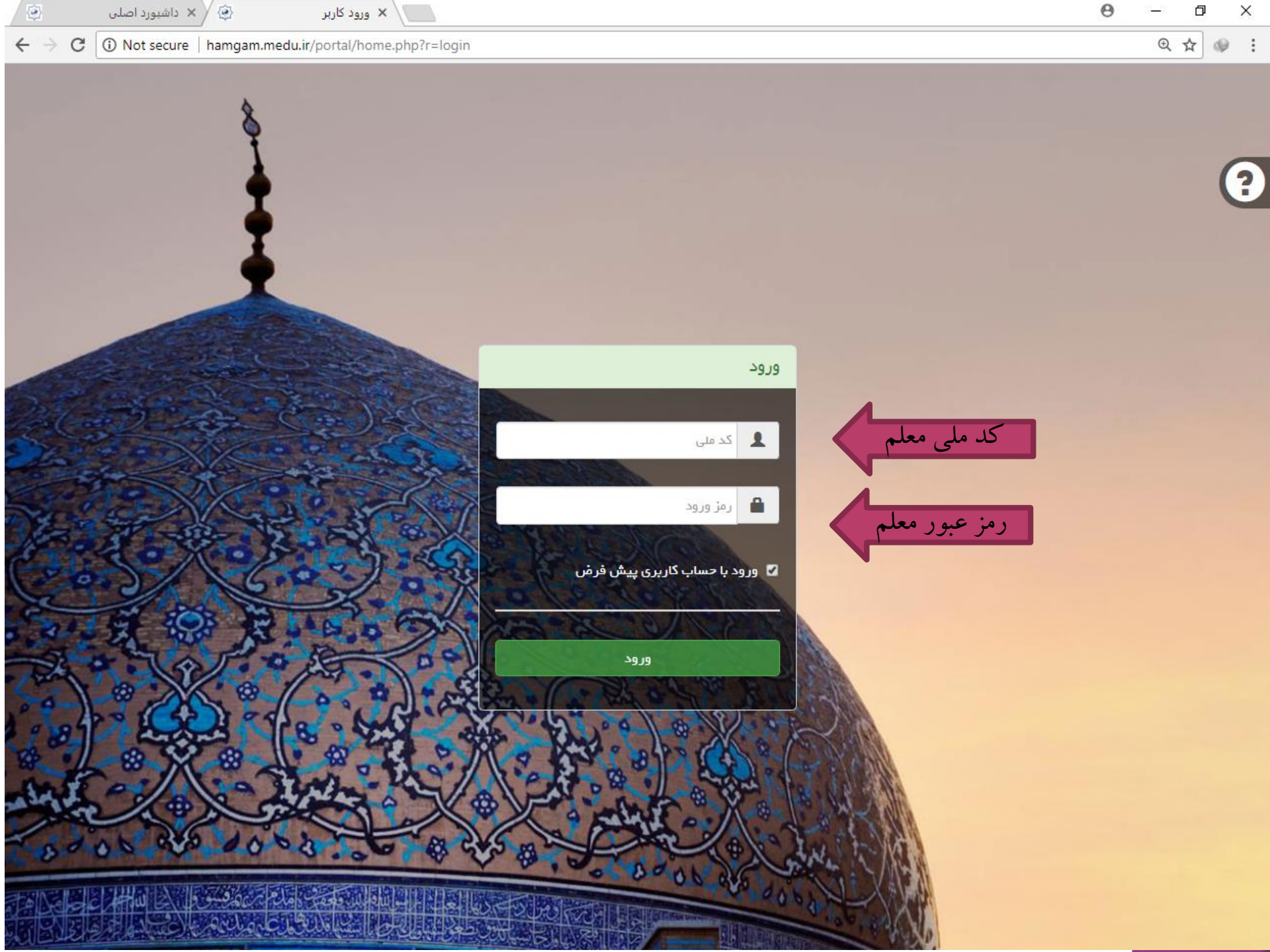

ê

#### C O Not secure | hamgam.medu.ir/portal/home.php?r=login

انتخاب نقش معلم

انتخاب عنوان سازمان

2

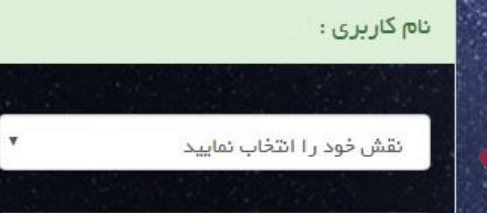

### 📒 انتخاب به عنوان حساب کاربری پیش فرض

در صورتی که تیک را برُنید حساب کاربری انتخابی شما به عنوان حساب پیش فرض تعیین می شود

تاييد

| ۲ | سطح د | یمگام در ب       | دیریتی ھ | ینل م 🗙 🔪 پنل م               |                                |                                    |                                                               | A -                               | ð  | x                  |
|---|-------|------------------|----------|-------------------------------|--------------------------------|------------------------------------|---------------------------------------------------------------|-----------------------------------|----|--------------------|
| ← | ⇒ (   | C 🗋              | hamg     | <b>;am.medu.ir</b> /portal/da | shboard.php?&dev#mid=          | =23                                |                                                               | Q                                 | ¶☆ | ≡                  |
| ≣ |       | $\mathbf{X}$     | ٩        | 🖠 طناز اعتعادی دیلعی •        |                                |                                    |                                                               |                                   | Q  | ≡                  |
|   |       |                  |          |                               |                                |                                    |                                                               | مدیریت » داشبورد امنلی            |    | <b></b>            |
|   | -     | 1896718          | '71F     |                               |                                | ۹ فعال می گردد.                    | ایل توجه معلمین مدارس :<br>رح شهاب از بعد از ظهر مورخ ۵/۱۲/۱۴ | اطللتیده های همگام (اطللتیم)<br>ط |    | <br>00<br>02<br>00 |
|   |       | کاليف            |          | <b>کی</b><br>محتوای الکترونیک | ارتباط با پشتیبیتی             | المعيريت جـُــتَوَار، ها و مسابقات | <b>ب</b><br>ارزشیلی                                           | فرم ساز                           |    | •                  |
|   |       | <b>ی</b> تک سوال | 4        | الله کللسی محلم               | ثبت حضور وغياب                 | ثبت نمرہ                           | لی الکترونیک طرح درس الکترونیک                                | فەللىت ھاى پژوھشى                 |    |                    |
|   |       |                  |          |                               | ورود به آزمون هاي<br>مشاوره اي | آر مونهای مشاوره ای                | زمانيندي آزمون                                                | نې<br>طراحي آزمون                 |    |                    |
|   |       |                  |          |                               |                                |                                    |                                                               |                                   |    |                    |
|   |       |                  |          |                               |                                |                                    |                                                               |                                   |    | PF                 |
|   | ator  |                  | 10       | ● × ● ▲                       |                                |                                    |                                                               | EN.                               | 1  | r 3                |

| ۲ | سطح د | ، همگام در ب | مدیریتی | 🗾 🗙 پنل د                 |                            |                                                                                |                               | ð        | x        |
|---|-------|--------------|---------|---------------------------|----------------------------|--------------------------------------------------------------------------------|-------------------------------|----------|----------|
| ← | ⇒ (   | C 🗅 b        | namg    | am.medu.ir/portal/dash    | nboard.php?&dev#mid=723    |                                                                                | Q                             | 9 🖒      | ≡        |
| ≔ |       | $\mathbf{X}$ |         | طناز اعتعادی دیلعی 🕈      |                            |                                                                                |                               | Q        | ≡        |
|   |       |              |         |                           |                            | زمونهای مشاوره ای                                                              | دیریت » داشبورد اصلی » آ      |          |          |
|   |       |              |         |                           |                            |                                                                                |                               |          | ₽        |
| Í |       | 1896/1971    | ۱۴      |                           |                            | کابل توجه معلمین مدارس :<br>طرح شهاب از بعد از ظهر مورخ ۹۵/۱۲/۱۴ فعال می گردد. | طللعیہ های همگام 🛛 الللغ      |          | 90<br>90 |
|   | •     |              |         |                           |                            |                                                                                |                               |          | Ŷ        |
|   |       |              |         |                           |                            | _                                                                              |                               |          | Ŷ        |
|   |       |              |         |                           |                            | ورود به بخش<br>شرکت در آزمون دگر ارزيابي                                       | ی<br>شرکت در آزمون مکرارزیایی |          | G        |
|   |       |              |         |                           |                            |                                                                                |                               |          |          |
|   |       |              |         |                           |                            |                                                                                |                               |          |          |
|   |       |              |         |                           |                            |                                                                                |                               |          | PF       |
|   | start |              | 0       | یل مدیریتی همگام در 🧿 🎽 🧿 | 🛛 📖 ٿيت گويه هاي طرح ش 📑 🗤 | 👩 Microsoft PowerPoint                                                         | EN 🔇                          | ) 1+inv. | ق،ظ      |

| ی همگام در سطح د 🔮    | پنل مديريتر × پنل مديريتر      |                    |                                     |                            |                 | ~              |
|-----------------------|--------------------------------|--------------------|-------------------------------------|----------------------------|-----------------|----------------|
| • 🔿 🖸 🗋 ha            | amgam.medu.ir/portal/dashboard | l.php?&dev#mid=754 |                                     |                            | Q 🖣 🗧           | 3              |
|                       | طناز اعتمادی دیلمی             |                    |                                     |                            | Q               | ≡              |
|                       |                                |                    | and the second second second second |                            |                 |                |
| Q ماژولهای مرتبط<br>Q |                                |                    | ، ای » سرخت در ارمون نجر ارزیابی    | ورد امنی » ارمونهای مساوره | مدیریت » داست   | Ţ              |
|                       |                                |                    |                                     | نگر ار زبابی               | شرکت در آزمون د | <b>a</b>       |
| كسل چلې 🔺             | دمایش محتوبات 🔹 ا              |                    |                                     |                            | <b>ت</b> جو:    | <sup>o</sup> o |
| ال مديريت             | وع و پایان اجر ا               | <u>ش</u> ا†        | 11 عنوان فاز                        | أأل اعتوان اجرا            | †ا رديف         | Ŷ              |
| **                    | ٥٥:٥٥:١٣٩٩/٥١/٣١ ت٥٥:          | ۰۰:۰۰ ۱۳۹۵/۱۲/۱۳   | ورور اطلاعات آموزگار ان دبستان      | مقياس ارزيابي شهاب         | ì               | Ŷ              |
| آزمون                 | نمایش <mark>مخاطبین</mark>     |                    |                                     | بعدى انتها                 | ا قبلی ۱        | ۵              |
|                       |                                |                    |                                     |                            | +               |                |
|                       |                                |                    |                                     |                            |                 |                |
| ن                     | ورود به مخاطبين آزمو           |                    |                                     |                            |                 |                |
|                       |                                |                    |                                     |                            |                 |                |
|                       |                                |                    |                                     |                            |                 |                |

PR

|                         | A                   | 1 1 - 1 - 1     |               |                                                                                                    |              |                    |                      |               | C              |
|-------------------------|---------------------|-----------------|---------------|----------------------------------------------------------------------------------------------------|--------------|--------------------|----------------------|---------------|----------------|
|                         | • cino ci           |                 |               |                                                                                                    |              |                    |                      |               |                |
|                         | ural 0              |                 |               |                                                                                                    | 1. O. S. Sam | و اور میں کردید آل | upl ແລະ clabupa ປີ e | اشتعب امتا    |                |
| 2- 8 033 <b>4</b> 6     |                     |                 |               | e<br>Internet internet interne                                                                                                    |              | .,                 | , , , ( <b></b>      |               |                |
|                         |                     |                 |               |                                                                                                    | ار ان دیستان | ورور اطلاعات آموزگ | بی شهاب / عنوان قاز: | نیاس ارزیا    | عنوان اجرا: مة |
|                         |                     | "1              |               |                                                                                                    |              |                    |                      |               | بزگشت          |
| اکسل جات                |                     | دفترچه ها       | ورود به       |                                                                                                    |              |                    |                      |               |                |
| هدیریت                  | ور مشخصات م         | المريس معريت    | و ستان و سطقه | المعقدية ماز قان                                                                                                    | ور نقش       | ور کد سلی          | ور نام خانوادگی      | րեն լթ        | يور            |
|                         |                     |                 | •I            | ان المحالي المحالي المحالية المحالية محالية محالية مح | ີ 📲          |                    |                      | - +I          | +1             |
| • <b>•</b>              | _                   |                 | دروین ر انبرر | ابتدایی ( قدارش افورش علی ( قدرشه                                                                                                    | دانس النور   | 1676166143         | پورهمد               | مهديمه        |                |
| چە ھا🖪 🗸                | _ <mark>دفتر</mark> | آمنه (۹۵۱۲۷۷۹۴) | قزوین / البرز | ابتدایی / فدارس آفوزش غلای / فدرسه                                                                                                    | دانش آموز    | 19Fº9F9/F1         | خهابی                | ن <i>ر</i> گس | ٢              |
| ✔ ₽                     | -                   | آمنه (۹۵۱۲۷۷۹۴) | قزوين / البرز | ابتدایی / مدارس آموزش عادی / مدرسه                                                                                                    | دانش آموز    | ሥለ۶15ሥሥ∆•V         | جمالی                | نهال          | щ              |
|                         | _                   | آمنه (۹۵۱۲۷۷۹۴) | قزوين / البرز | ابتدایی / فدارس آموزش علای / فدرسه                                                                                                    | دانش آموز    | FF11001A11         | كرمى                 | فلطعه         | ۴              |
|                         |                     | las (UVVac) sur | 1             | المتنا ومعاورة أعقارهم والمعا                                                                                                    | লেন্ট কোন    | иш I И _ I _ A B A | stana la             | ы. <i>1</i>   |                |
| • •                     | -                   | (1010/046)@     | فروین / انبرر | ابتدایی / قدارش افورش علای / قدرشه                                                                                                    | دانس افور    | FFIF #1#6#6        | ونی فخمدی            | اريفا         |                |
| ✔ ₽                     | -                   | آمنه (۹۵۱۲۷۷۹۴) | قزوین / البرز | ابتدایی / فدارس آفوزش غلای / فدرسه                                                                                                    | دانش آموز    | 661 1 0 1 VE 16    | فبرزائى              | فلطمه         | 5              |
| <ul> <li>✓ ■</li> </ul> | -                   | آمنه (۹۵۱۲۷۷۹۴) | قزوين / البرز | ابتدایی / مدارس آموزش علای / مدرسه                                                                                                    | دانش آموز    | FF116061E01        | بختبارى              | ستایش         | v              |
| ✓ ₽                     | -                   | آمده (۹۵۱۲۷۷۹۴) | قزوین / البرز | ابتدایی / فدارس آفوزش غلای / فدرسه                                                                                                    | دانش آموز    | FF17 = 7 1 A = 6   | نوريلاي              | محدثه         | ٨              |
| <ul> <li>✓</li> </ul>   | -                   | آمنه (۱۲۷۷۹۴)   | قزوين / البرز | ابتدایی / فدارس آفوزش غلای / فدرسه                                                                                                    | دانش آموز    | FF11002277         | شاهسوندرضالاى        | آيناز         | ٩              |
| ✓ ₽                     | -                   | آمده (۹۵۱۲۷۷۹۴) | قزوين / البرز | ابتدایی / فدارس آفوزش غلای / فدرسه                                                                                                    | دانش آموز    | FH1404VA4          | بلبلاى جهلنى         | زهرا          | 1 •            |
| محموع ۳۷ مورد           | نمانش (تا د ( از    |                 |               |                                                                                                    |              | Levi               | .e.s. us uu          |               |                |

🛃 start

🖬 🙆 🧿

ق.ط ۱۰:۲۰ 🔇

| ۲  | ا در سطح د  | ی همگام                  | 🗾 × پنل مدیریتر            |                            |                                |                          | E                       | 3 - 8          | X              |
|----|-------------|--------------------------|----------------------------|----------------------------|--------------------------------|--------------------------|-------------------------|----------------|----------------|
| ←  | ⇒ C         | 🗋 ha                     | amgam.medu.ir/portal/dasł  | nboard.php?&dev#mid=       | =754                           |                          |                         | Q 🖣 🗧          | ≿ ≡            |
| := |             | X                        | هناز اعتمادی دیلمی 🔹       | 2                          |                                |                          |                         | Q              | =              |
|    |             |                          |                            |                            |                                |                          |                         |                |                |
|    | بلهای مرتبط | gjt∎ QÇ                  |                            |                            | ارمون نکر ارزیابی              | ی مشاوره ای » شرکت در    | اشېورد اصلی » ارمونها   | مدیریت » د     | Ţ              |
|    |             |                          |                            |                            | رگار ان دیستان                 | ان فاز: ورور اطلاعات آمو | نیاس ارزیابی شهاب / عنو | عنوان اجرا: مة |                |
|    |             |                          |                            |                            |                                |                          |                         | بازگشت         | <del>0</del> 0 |
|    | چلپ `       | كسل                      | محتوبات ۱۰ رونوشت اک       | نمايش ،                    |                                |                          |                         | تجو:           | Ŷ              |
|    | لايريت      | • ↓†                     | 👔 زمان پیشنهادی این دفترچه | 1↓ عنوان دفترچه            | 1↓ عنوان فاز                   | t) <sup>عنوان اجرا</sup> | †↓ عنوان آزمون          | †↓ رديف        | Ŷ              |
|    | ?           |                          | ٥ ٧ : ٥ ٥ : ٥ ٥            | دفترچه استعدادهای هشت گانه | ورور اطللعات آموزگار ان دیستان | مقياس ارزيابى شهاب       | مقياس ارزيابي شهاب      | ı              | •              |
|    |             | <mark>سوالا</mark><br>مج | دمایش ۱ تا ۱ از            |                            |                                |                          | ۱ بعدی انتها            | ا قبلی         |                |
| Ĭ  |             |                          |                            |                            |                                |                          |                         | +              |                |
|    | الم _       |                          | ». «».».».».               |                            |                                |                          |                         |                |                |
|    |             | ويد                      | رد بخش "سوالات" شو         | <u>وا</u>                  |                                |                          |                         |                |                |
|    |             |                          |                            |                            |                                |                          |                         |                |                |
|    |             |                          |                            |                            |                                |                          |                         |                |                |
|    |             |                          |                            |                            |                                |                          |                         |                |                |
|    |             |                          |                            |                            |                                |                          |                         |                |                |
|    |             |                          |                            |                            |                                |                          |                         |                |                |
|    |             |                          |                            |                            |                                |                          |                         |                |                |
|    |             |                          |                            |                            |                                |                          |                         |                |                |

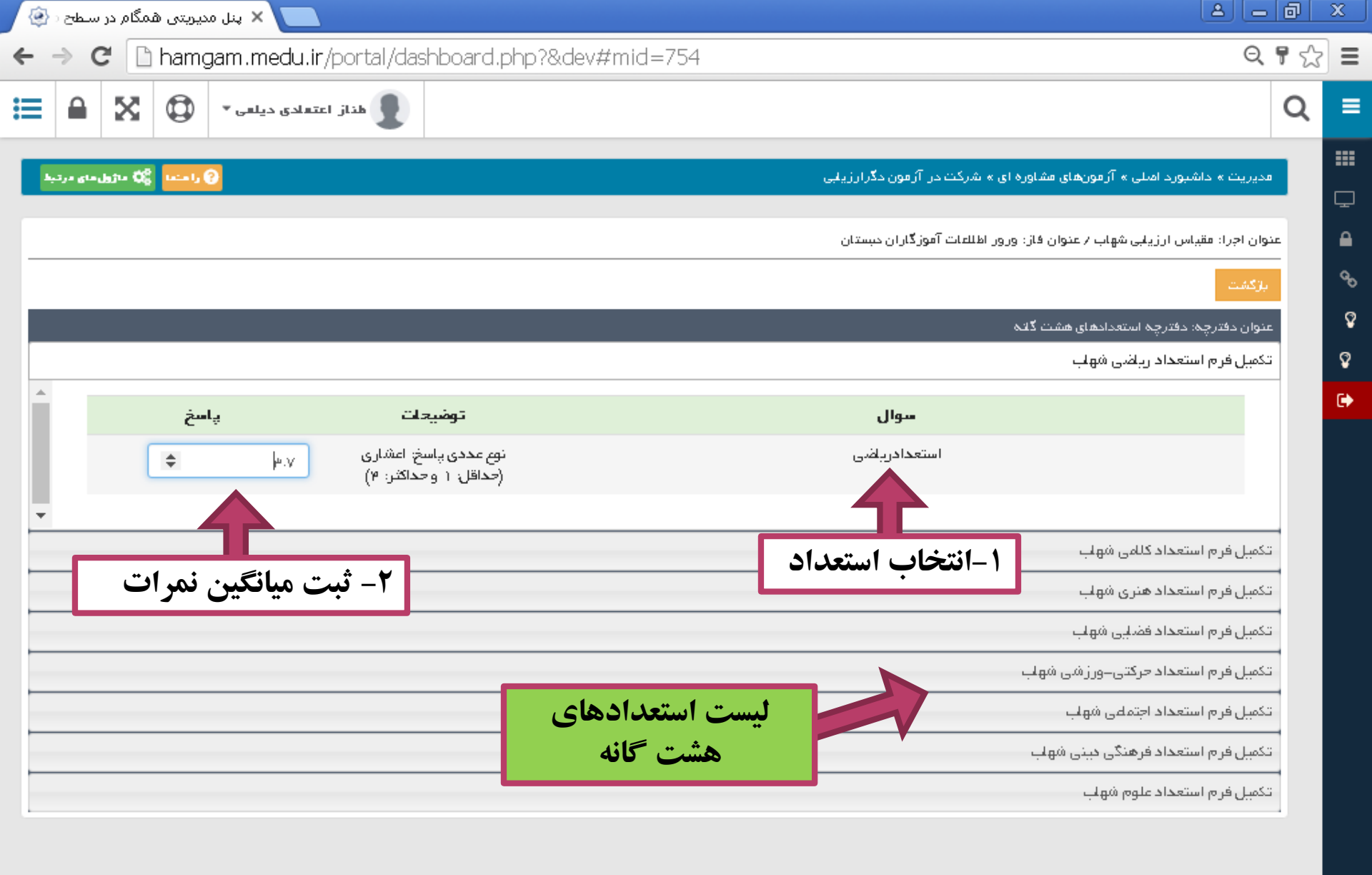

🛃 start

| در سطح د 🦞              | 🗙 پنل مدیریتی همگام     |                                       |                           |                            |           |           |                      |                           |                        | قالع              |   |
|-------------------------|-------------------------|---------------------------------------|---------------------------|----------------------------|-----------|-----------|----------------------|---------------------------|------------------------|-------------------|---|
| ⇒ C                     | 🗅 hamgam.me             | du.ir/portal/da                       | shboard.php?{             | &dev#mid=754               |           |           |                      |                           |                        | Q                 | 7 |
|                         | تمادی دیاہی 🔹 🚺         | al jild 🚺                             |                           |                            |           |           |                      |                           |                        |                   |   |
| ما) وارضاء مراه         | a: 1                    |                                       |                           |                            |           |           | در آزمون دگرار زیابی | های مشاوره ای بر شرکت،    | ر د اصلی رو Tز مورد    | ا محتریت از داشتو |   |
|                         |                         |                                       |                           |                            |           |           |                      |                           |                        |                   |   |
|                         |                         |                                       |                           |                            |           |           | وزگار ان دیستان      | نوان فاز: ورور اطلاعاتآمر | ر ارزیابی شهاب ∕ ء<br> | عنوان اجراءمقياس  | : |
|                         |                         | · · · · · · · · · · · · · · · · · · · |                           | •                          | <b>-</b>  |           |                      |                           |                        | بازگشت            |   |
| اکسل چاپ                | ویات ۱۰ <b>۲</b> رونوشت | ، اموزان                              | مرات دانش                 | پس از ثبت نه               |           |           |                      | [                         |                        | جستجوا            |   |
| عديريت                  | ا مشخصات مدرسه          | آموزان                                | کلی دانش                  | وارد لیست '                | 11        | ال نقش    | ال گذھلی             | نام خانوادگی              | 11 <sup>11</sup> 11    | ال رديغ           |   |
| ~                       |                         | ر ای هر                               | <mark>، نهایی</mark> را ب | شوی <i>د و تایید</i>       | ابتداي    | دانش آموز | 1898 1891 94         | پورمحمد                   | مهنيه                  | I                 |   |
| یی کرد <mark>ن</mark>   | - نها                   | هيد.                                  | وز انجام د                | دانش آم                    | ابتداي    | دانش آموز | 4/5 4/5 4/5 4/5      | خهابى                     | درگس                   | ч                 |   |
| ✔ 🗾                     | -                       | (10177718)                            | J14-7 (145)*              | مدارس امور ہی عدی 7 مدر سے | ابتدایی ر | دانشآموز  | ни » і уннову        | جملى                      | نهال                   | щ                 |   |
| ✔₽                      | -                       | Тала (ЧРУУЧАР)                        | فزوين / البرز             | مدارس آموز ش علای / مدرسه  | ابتدایی / | دانش آموز | MM14001716           | کرمی                      | فلنلعاه                | ۴                 |   |
| <b>~</b> 🖉              | -                       | Тала (мруучтар)                       | فزوين / البرز             | مدارس آموز ش علای / مدرسه  | ابتدایی / | دانش آموز | 9900104144           | ولى محمدي                 | Τریانا                 | ۵                 |   |
| ✔₽                      | -                       | Tمنه (۹۹۲۷۹۱۵۹)                       | فزوين / البرز             | مدارس آموز ش علای / مدرسه  | ابتدایی / | دانش آموز | MI Nº I YEIM         | ميرزائى                   | فاظمره                 | ,                 |   |
| <ul> <li>✓ ■</li> </ul> | -                       | Тала (мруучтар)                       | فزوين / البرز             | مدارس آموز ش علای / مدرسه  | ابتدایی / | دانشآموز  | Mmi ho himdi         | بختيارى                   | ستليش                  | ۷                 |   |
|                         |                         | Tمنه (۹۵۲۲۷۲۹۳)                       | فزوين ٪ البرز             | مدارس آموز ش علای / مدرسة  | ابتدایی / | دانش آموز | Mm1hoh1YoQ           | نوربانی                   | محجته                  | ٨                 |   |
| ✓ ₽                     |                         |                                       |                           |                            |           |           |                      |                           |                        |                   |   |
| ✓₽<br>✓₽                | -                       | Taia (٩٩ ٧٧٩ ١٥٩)                     | فزوين / البرز             | مدارس آموز ش علای / مدرسه  | ابتدایی / | دانش آموز | MM14941MM            | <u> شاهسوندر ضائی</u>     | Tيناز                  | ٩                 |   |

PR/